# Dispositivos Android Conexión VPN-SSL desde dispositivos Android

Además de los diferentes sistemas operativos de sobremesa, el sistema VPN-SSL de la Universidad de Jaén permite la conexión desde dispositivos móviles (tablets y smartphones) funcionando con el sistema operativo Android.

En el caso de estas plataformas móviles, el acceso se hace mediante un cliente VPN-SSL llamado <u>F5 Access</u> que se debe descargar desde el repositorio de aplicaciones Google Play de Android. El fabricante asegura la compatibilidad con todas las versiones de Android, incluidas las más recientes:

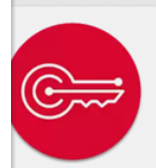

F5 Access F5 Networks Inc. 3,9★

#### INSTALADA

:

Los pasos para realizar la conexión VPN-SSL a la Universidad de Jaén mediante un dispositivo móvil basado en Android (smartphone o tablet) son los siguientes:

- Descargar el cliente VPN-SSL desde Google Play (F5 Access).
- Una vez descargado, se debe configurar un perfil de conexión. Para ello, pulsamos en el menú superior izquierdo y entraremos en **Configuracion**es:

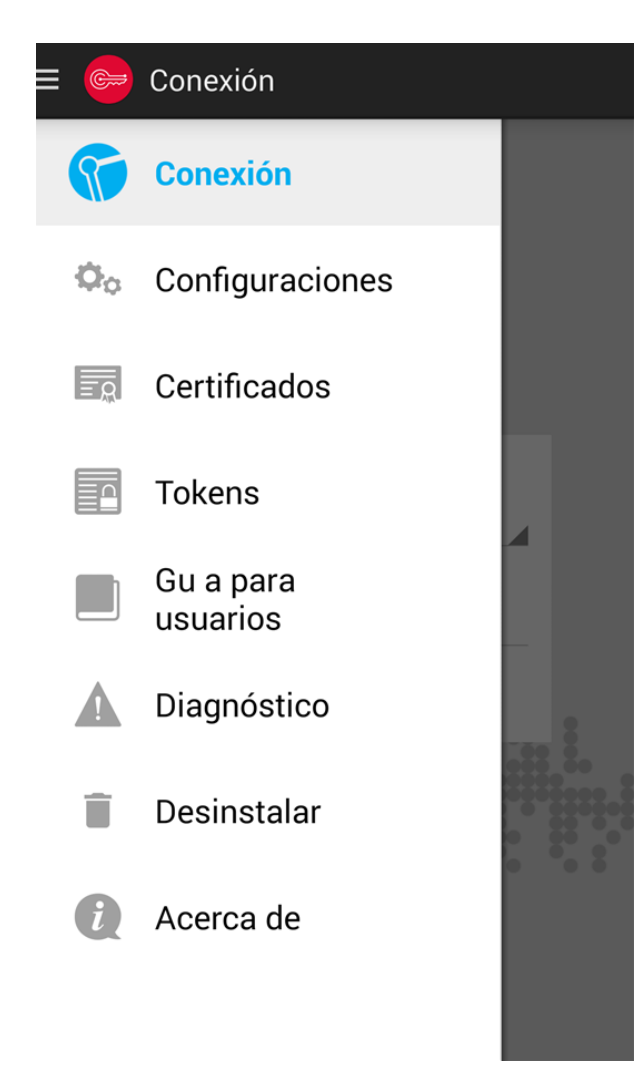

y lo configuramos con los siguientes datos:

Página 1 / 8 (c) 2024 <webmaster@ujaen.es> | 2024-05-03 17:35 URL: https://faq.ujaen.es/index.php?action=artikel&cat=113&id=584&artlang=es

- o Name: vpnssl.ujaen.es
- 0 Server: https://vpnssl.ujaen.es
- 0 Username: nombre de usuario de nuestra cuenta TIC (sin @ujaen.es)
- o Password: la contraseña de nuestra cuenta TIC
- o Client certificate: este campo no es necesario. Se desactiva.

| 🥯 Configuración: Editar configura 🗸                                               |
|-----------------------------------------------------------------------------------|
| Nombre<br>VPN UJA                                                                 |
| Servidor<br>https://vpnssl.ujaen.es                                               |
| Inicio de sesión web<br>Utilizar el inicio de sesión web para la<br>autenticación |
| Nombre de usuario<br>usuario                                                      |
| Contraseña<br>Deshabilitado por el administrador                                  |
| Modo FIPS                                                                         |
| Certificado de cliente                                                            |

• Una vez configurado el perfil, basta con pulsar el botón **Connect** para establecer la conexión VPN. Si todo es correcto, la conexión se realizará en pocos segundos:

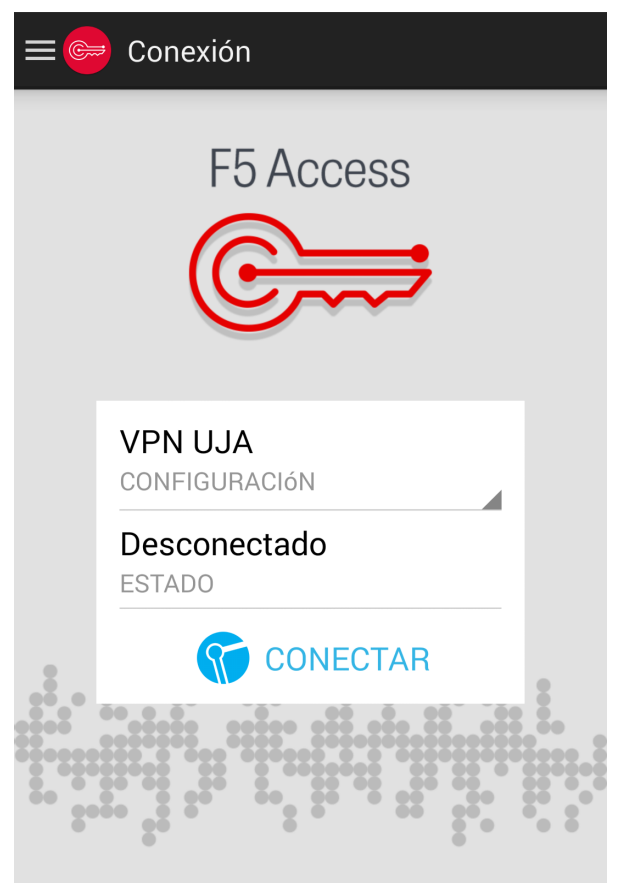

• Es posible que nos avise de posibles riesgos de seguridad con el siguiente mensaje:

# \rm Atención

| La aplicac<br>intenta cre<br>conexión V                                                                                                    | ión F5 Access<br>ear una<br>/PN. |  |
|----------------------------------------------------------------------------------------------------|----------------------------------|--|
| Si continúas, la<br>podrá intercepta<br>tráfico de red. <<br>en la aplicación<br>instalarla. E<br>contrario, te arri<br>software malint<br>intercepte tus d |                                  |  |
| Confío en esta aplicación.                                                                                                    |                                  |  |
| Cancelar                                                                                                    | Aceptar                          |  |

La conexión VPN es totalmente confiable, por lo que debemos marcar la casilla "Confío en esta aplicación" y Aceptar.

**IMPORTANTE:** Cuando se realiza la conexión, la App F5 Connect puede detectar que la clave de bloqueo de pantalla es débil (incluso si tenemos un patrón) y pide cambiarla. Con las versiones más recientes de Android, es necesario que se concedan permisos en el Administrador de dispositivos:

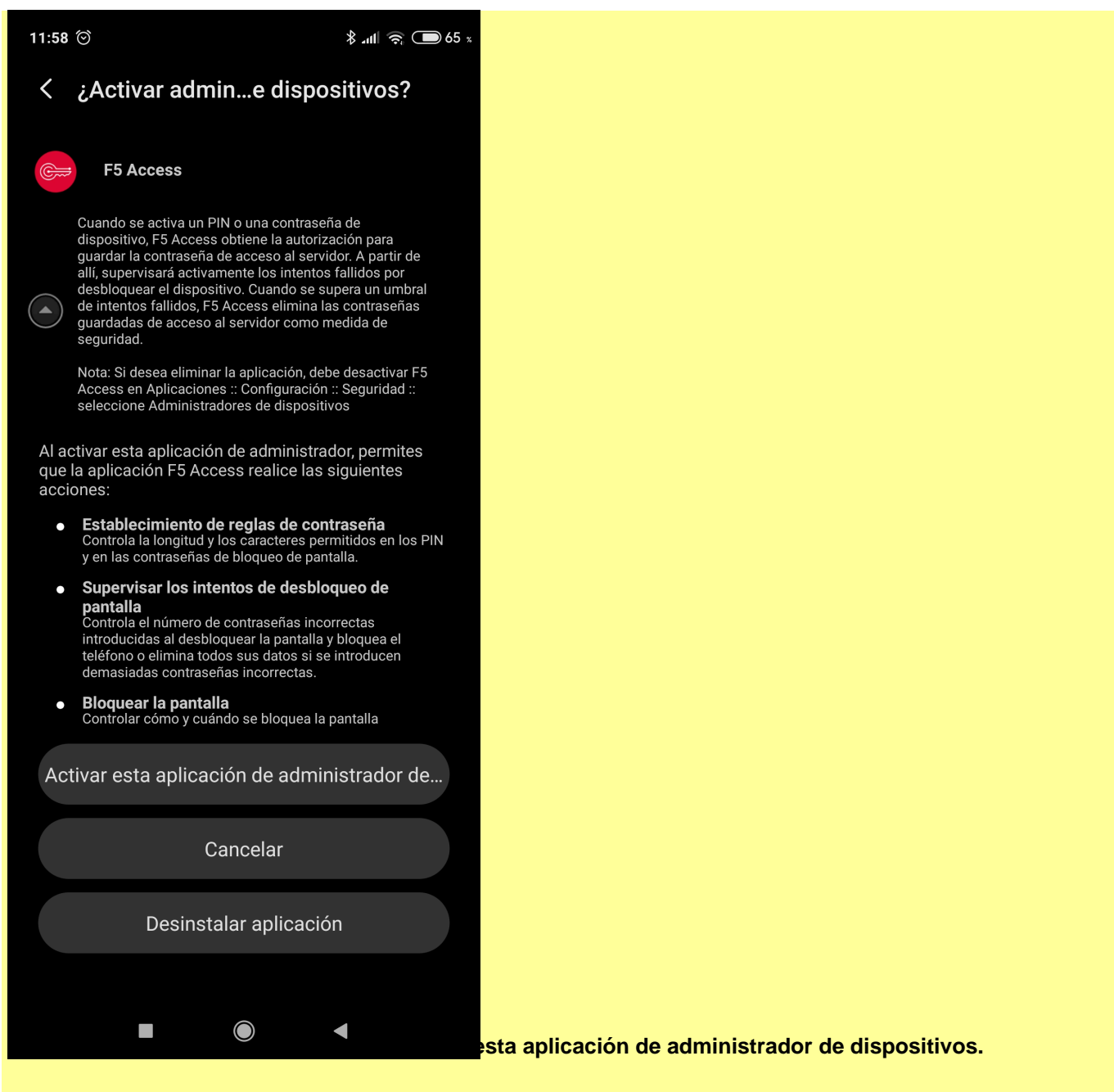

Por último, si detecta que nuestro teléfono no está protegido por PIN o contraseña, nos indicará que lo hagamos, definiendo una de las dos (PIN o contraseña)

IMPORTANTE: al definir un PIN o contraseña, debemos estar muy seguros de recordarla y/o anotarla en un sitio seguro, ya que, sin ella, no podremos desbloquear el teléfono, y en caso de olvido puede ser necesario volverlo a los valores de fábrica.

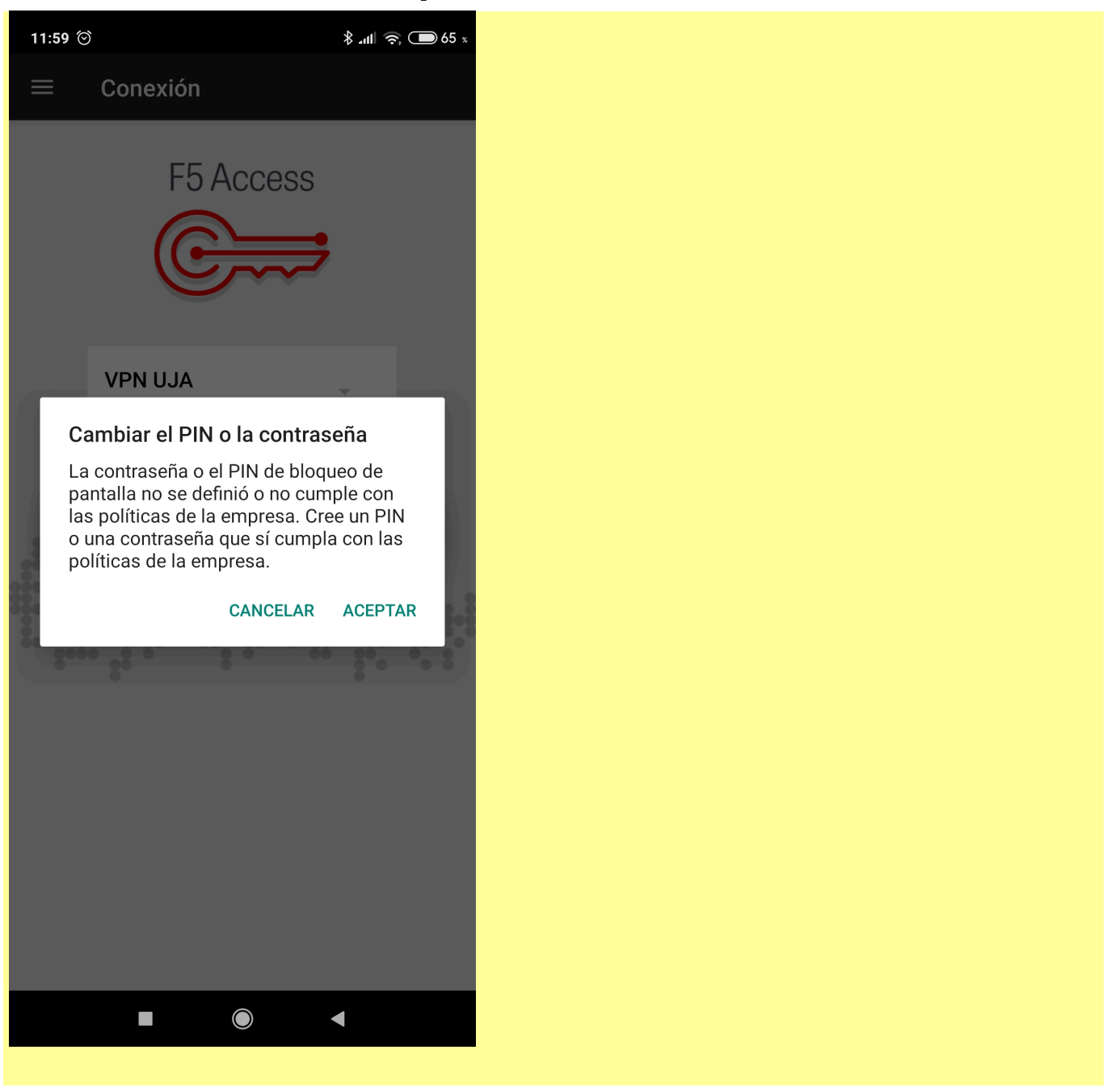

• Una vez conectados, podemos ver el tiempo de conexión en **Estado** e información detallada mediante los botones **Tráfico** y **Detalles de conexión**:

| F5 Access    | DETALLES DE | 🕞 F5 Access                  |                         |
|--------------|-------------|------------------------------|-------------------------|
| Entrante     | CONEXIÓN    | TRÁFICO                      | DETALLES DE<br>CONEXIÓN |
| Datos:       | 549 B       |                              |                         |
| Compresión:  | 0 %         | Dirección de cliente: 10.    | 10.98                   |
| Rendimiento: | 0 b/s       |                              |                         |
| Saliente     |             | Dirección de cliente (IPv6): |                         |
| Datos:       | 134 B       |                              |                         |
| Compresión:  | 0 %         |                              |                         |
| Rendimiento: | 0 b/s       | Dirección de servidor        | : 150.214.100           |
|              |             | Puerto:                      |                         |
|              |             | Protocolo:                   |                         |
|              |             | Versión:                     | TLS                     |
|              |             | Algoritmo de intercan        | nbio:                   |

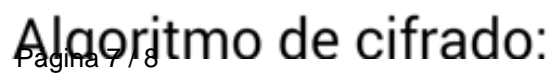

AES

(c) 2024 <webmaster@ujaen.es> | 2024-05-03 17:35 URL: https://faq.ujaen.es/index.php?action=artikel&cat=113&id=584&artlang=es

• Por útimo, podemos desconectarnos de la VPN-SSL simplemente pulsando el botón **Desconectar** en la ventana principal del cliente:

| 😑 🥯 Conexión |                          |  |  |
|--------------|--------------------------|--|--|
|              | F5 Access                |  |  |
|              | VPN UJA<br>CONFIGURACIÓN |  |  |
|              | Conectado 00:00:19 >     |  |  |
|              | <b>DESCONECTAR</b>       |  |  |

Solución única ID: #1573 Autor: Administrador Última actualización: 2020-05-20 13:08